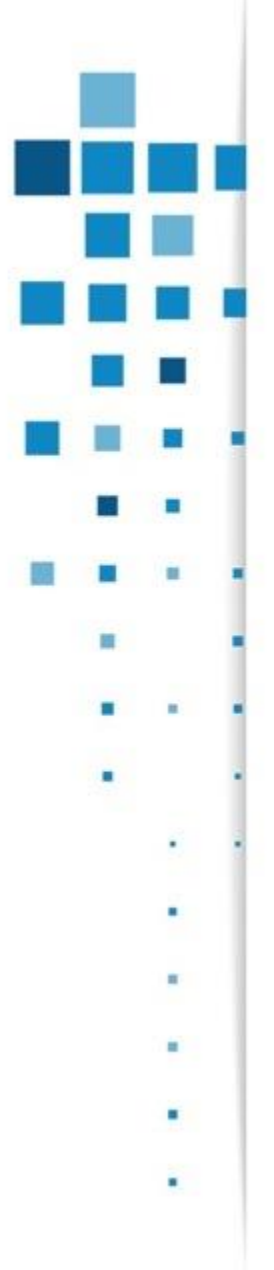

# Information Fuels Operational Excellence

Case Studies in Enterprise Asset Management and Joint Venture Management

- Robert Gascho
  - OpenText
  - rgascho@opentext.com

Gerald Hecker CGI <u>gerald.hecker@cgi.com</u>

#### The Numbers

\$1.8b+ Global Revenue
1.5 Million Users
#1 in ECM
~8,000 Employees
\$2b R&D Investment
20 Years of Innovation
31 Country Offices
141 Countries Supported
Publicly Listed (NASDAQ: OTEX, TSX: OTC.TO)

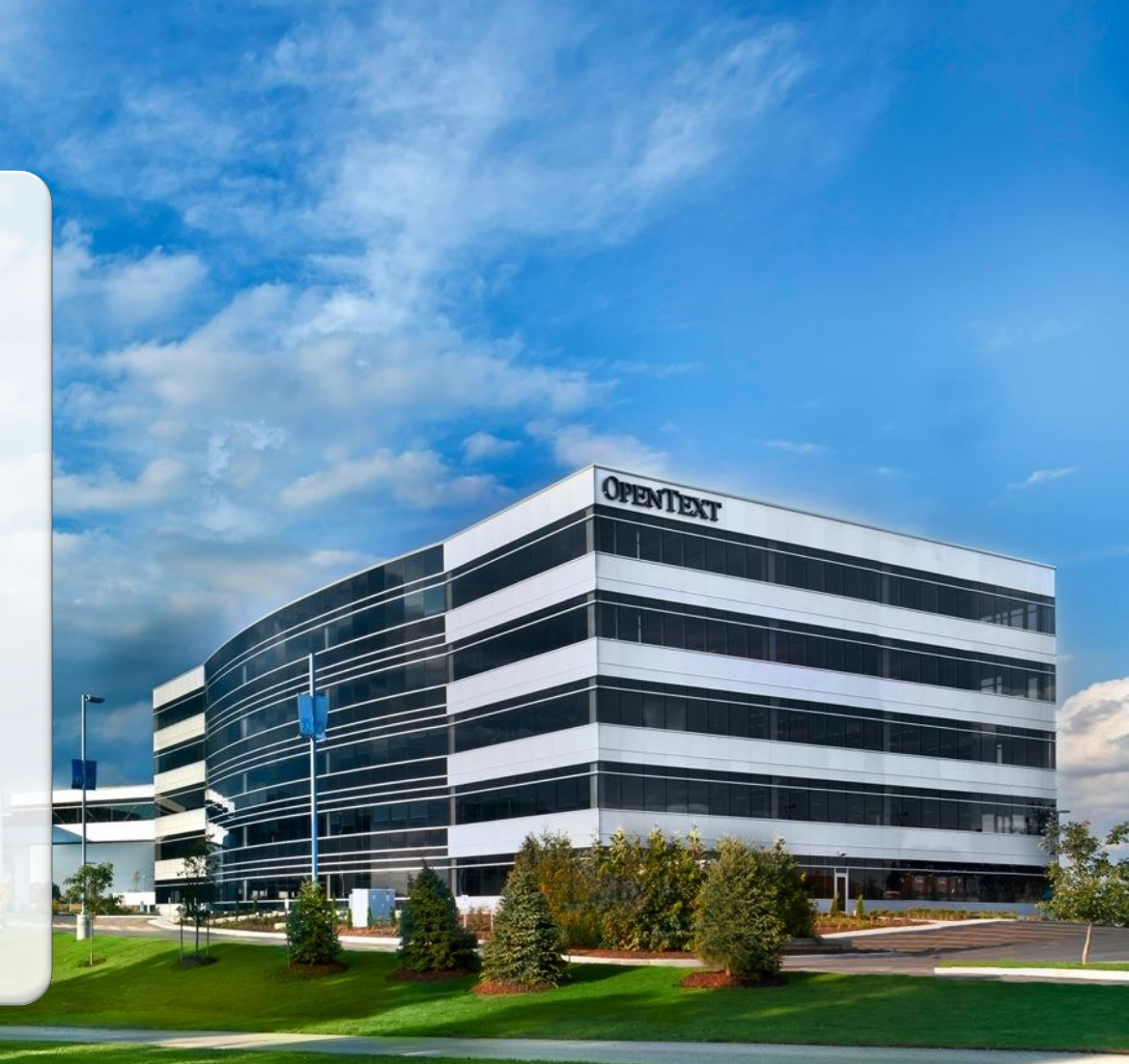

# Our solutions are an integrated part of your core business systems platforms

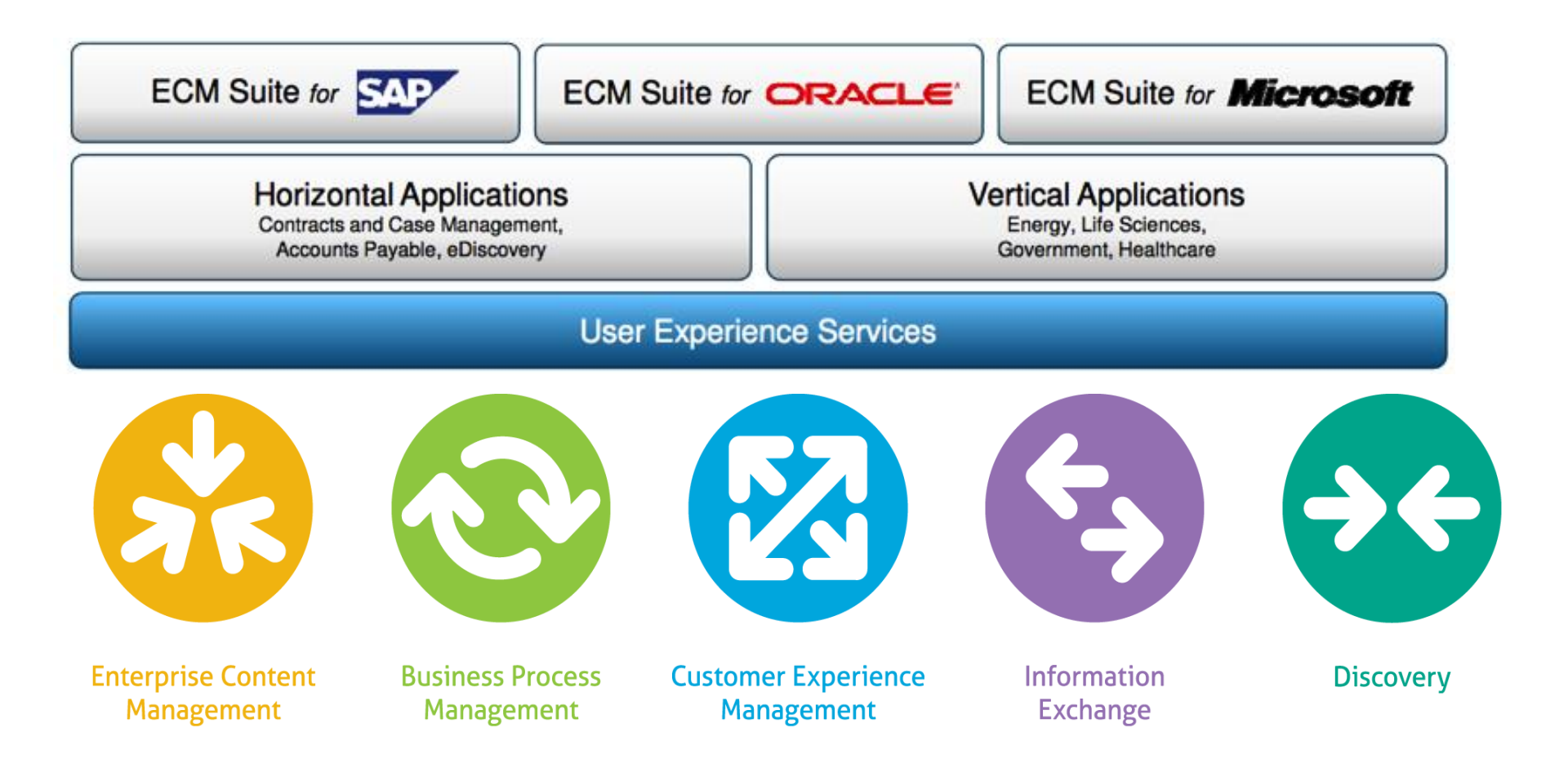

# CGI is a Global IT and Business Process Services Leader

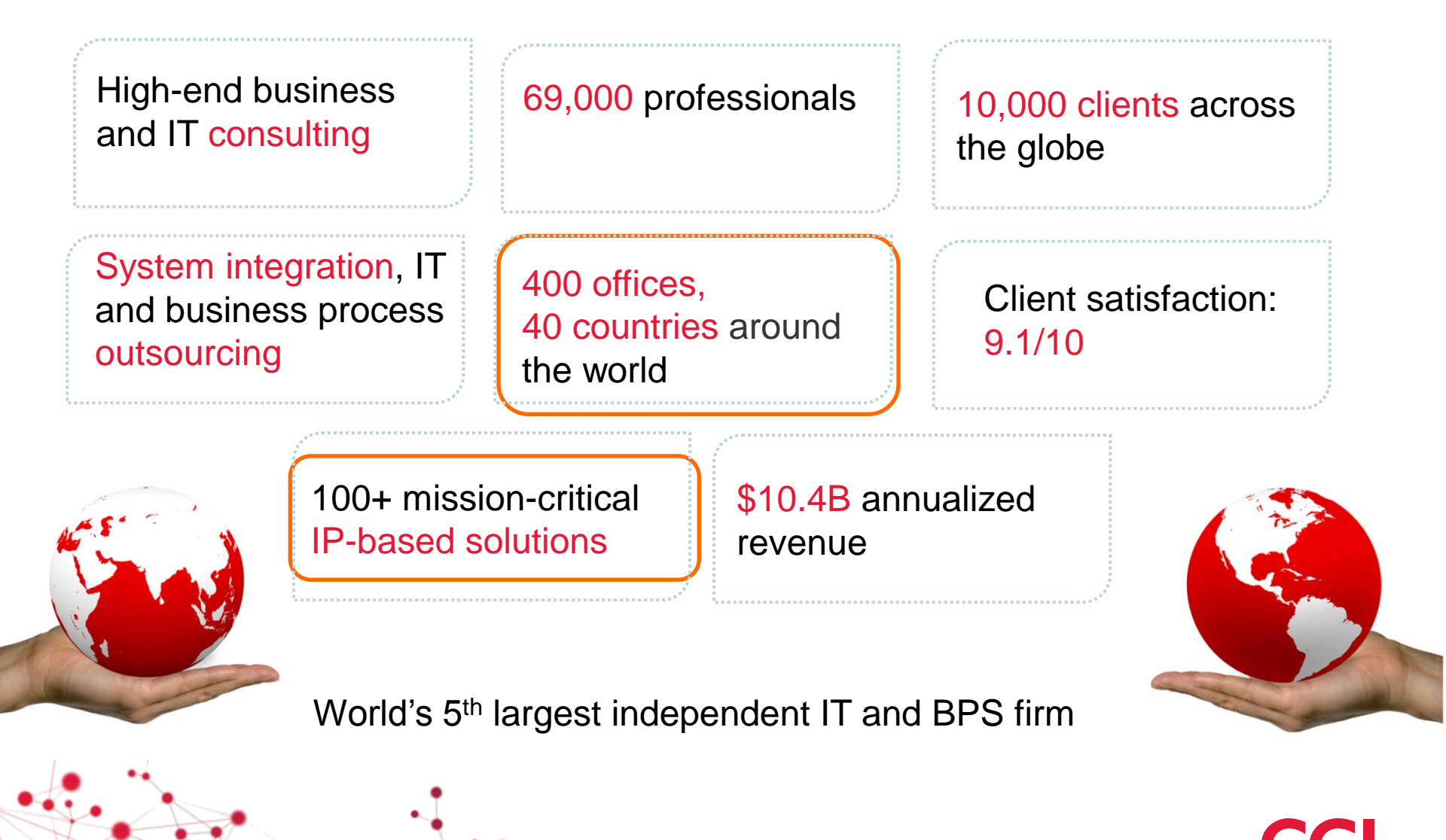

.

#### What we do for some of your partners...

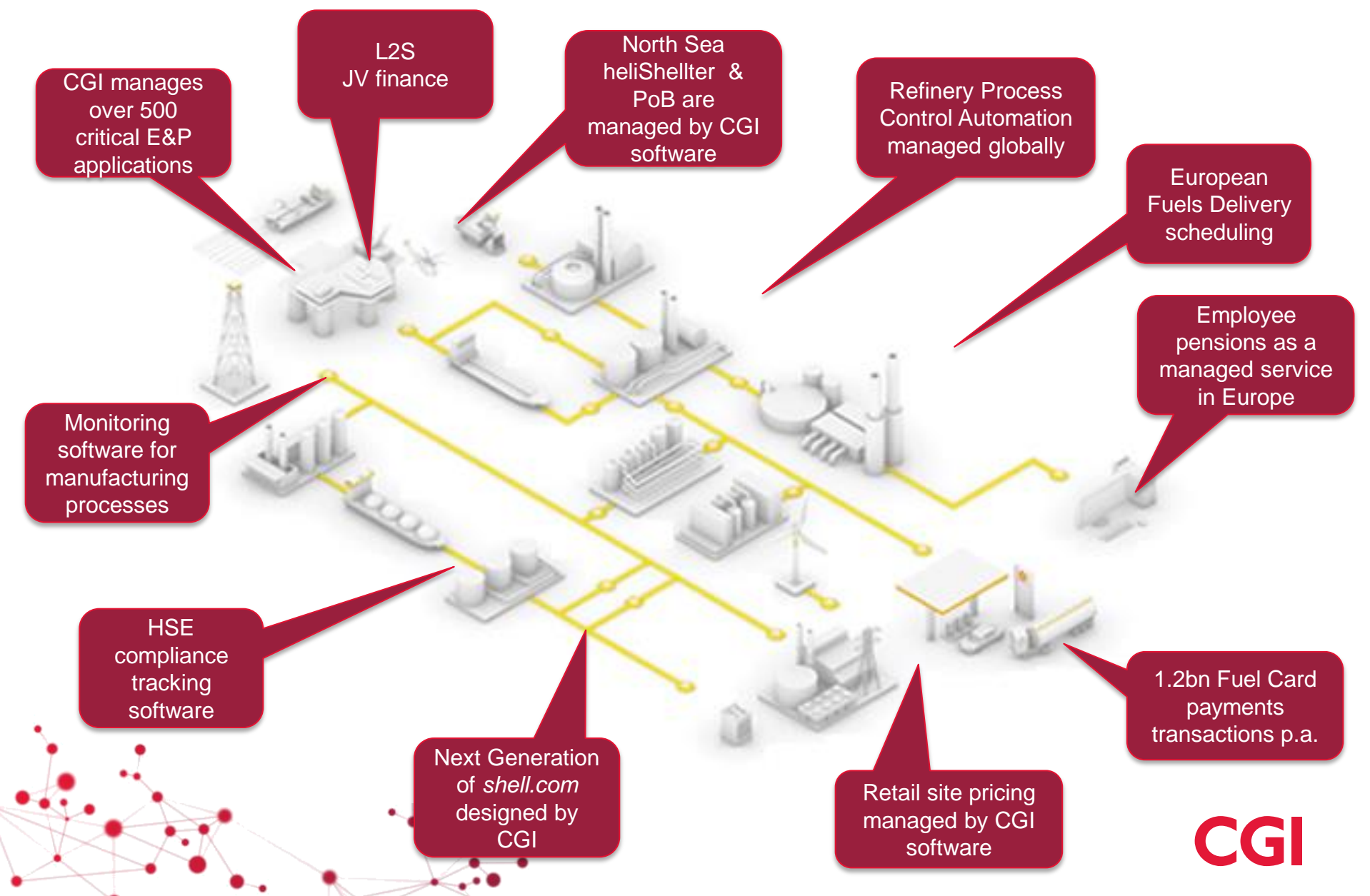

# There is more oil in data than there is in the ground. The challenge is in refining it.

# **The Big Picture**

#### **The Public Web**

Only 4% of Web content (~8 billion pages) is available via search engines like Google

#### The Deep Web

Approximately 96% of the digital universe is on Deep Web sites protected by passwords

Source: The Deep Web: Semantic Search Takes Innovation to New Depths

7.9

**Zettabytes** 

# Enterprises are using information in different ways to **unlock** far more of its potential **value**

## **Information Governance**

 Meet growing compliance and regulatory requirements to reduce legal and business risk exposure while maintaining optimal processes aimed at value creation.

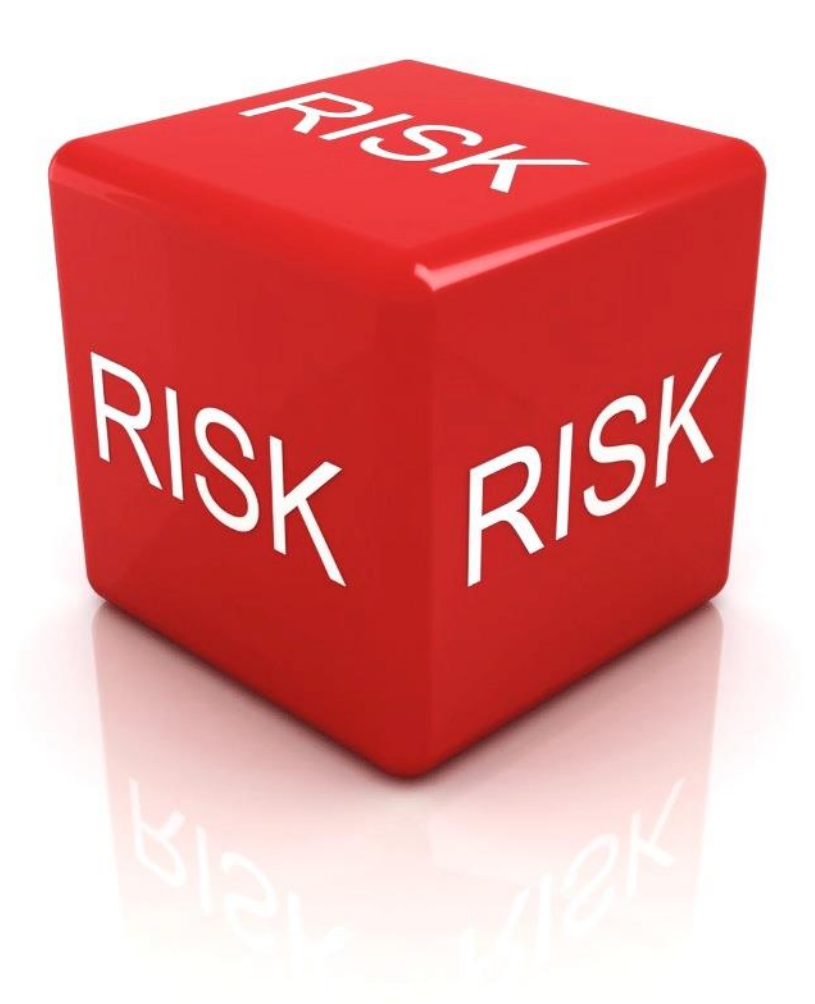

# **Business Insight**

 Using the right information at the right time to gain insight that allows making the right business decisions.

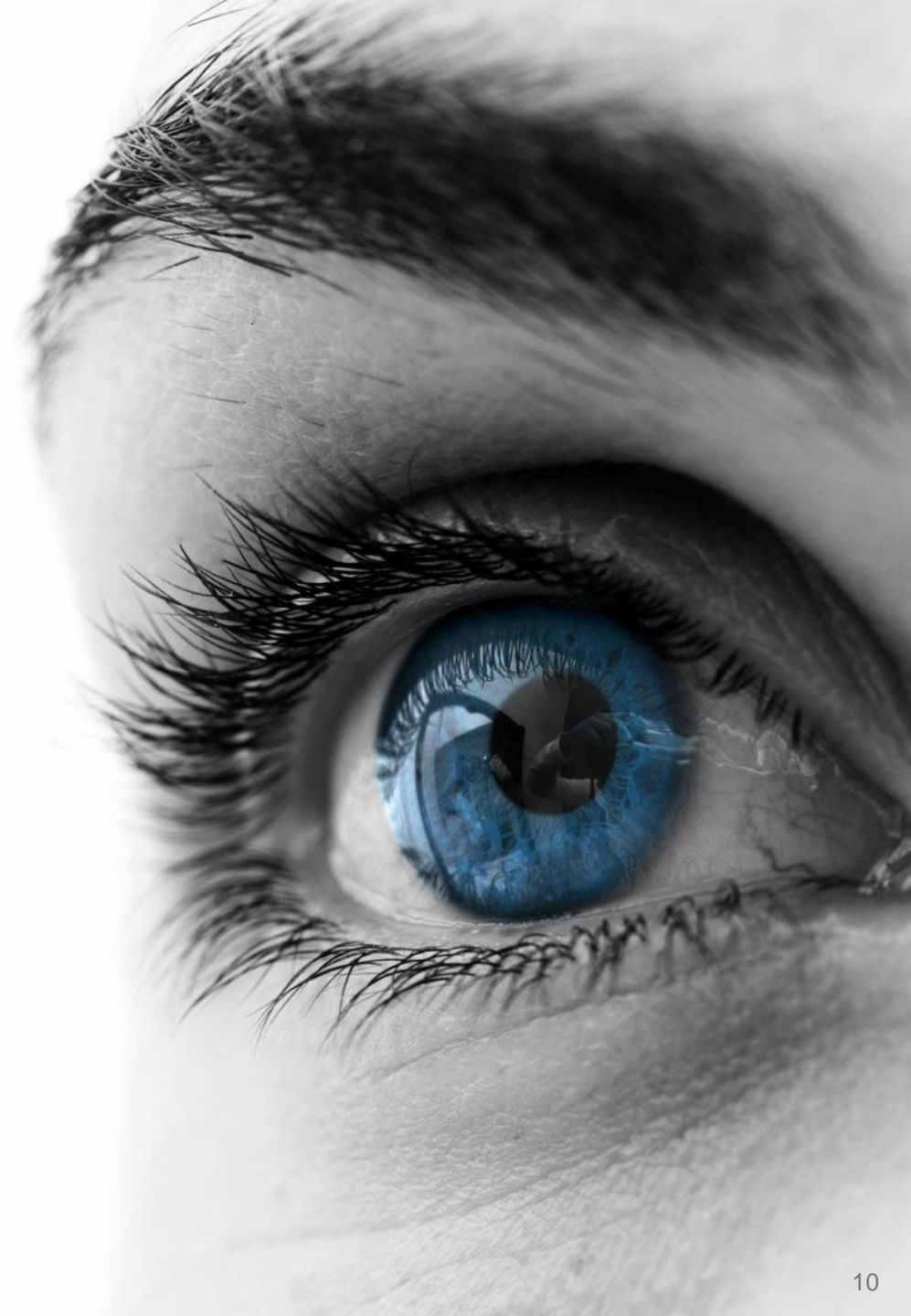

# **Business Impact**

 Ability to have a positive impact on the business top line – create business opportunities, generate more revenue, reach new markets and customers, engage better employees and foster innovation.

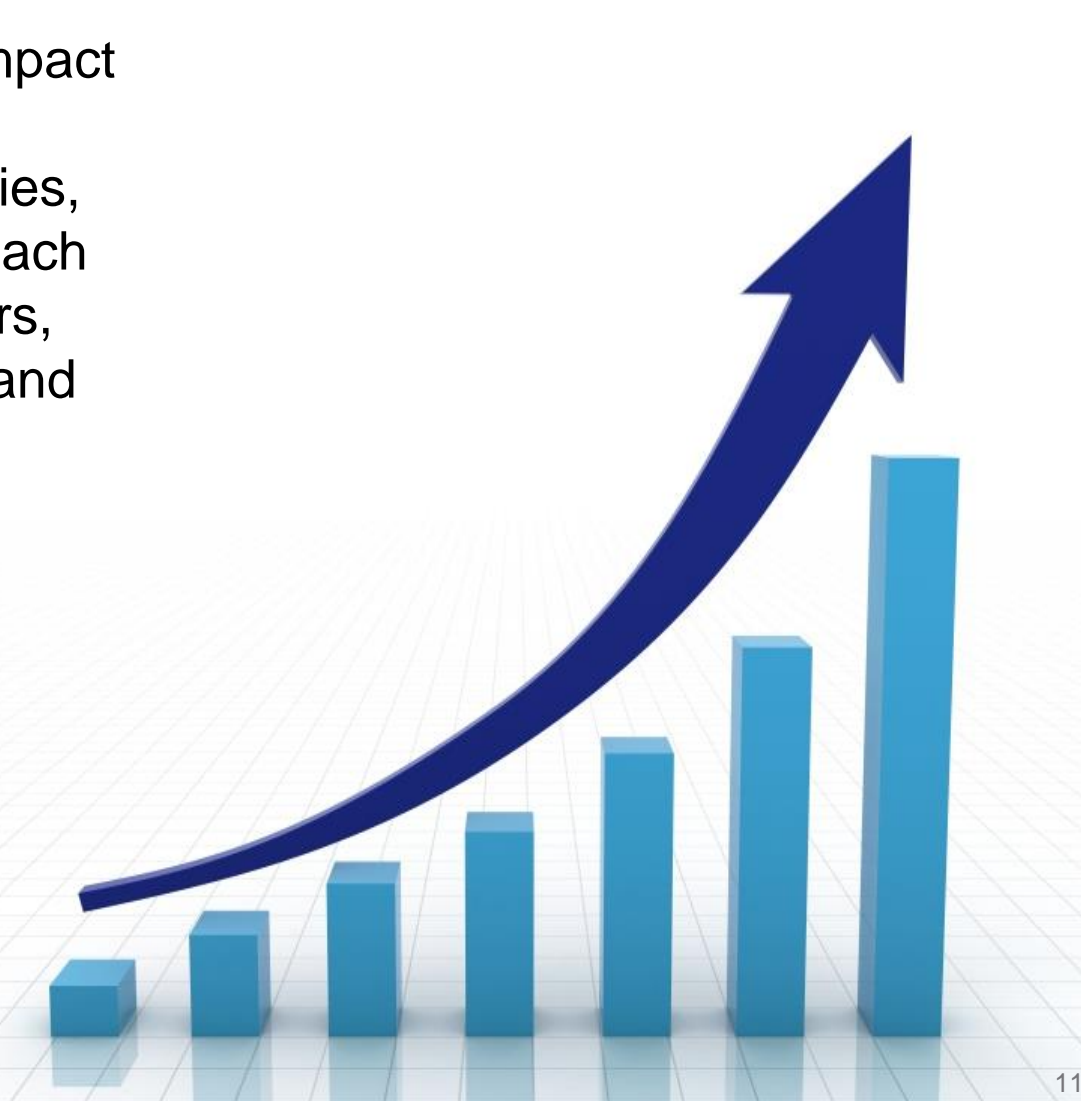

# **Process Velocity**

 Make optimal use of resources by empowering people with the information and processes they need to be successful.

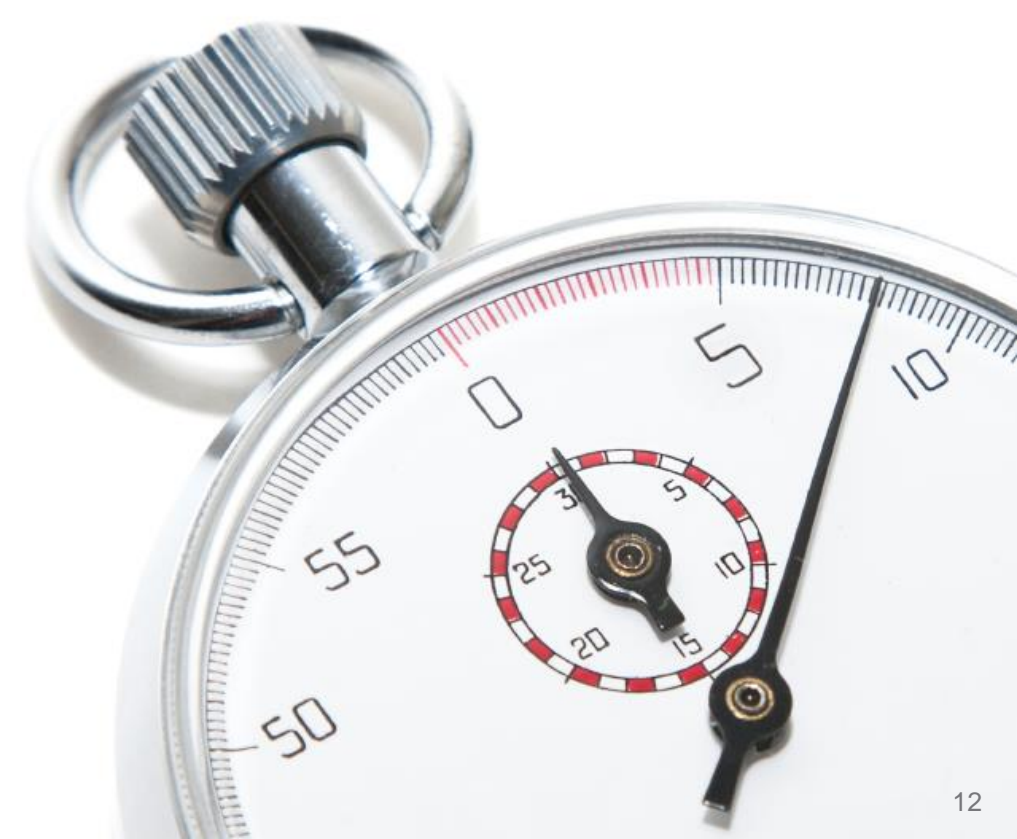

# **Information Security**

 Protect your valuable enterprise information from outside intruders and inside leaks.

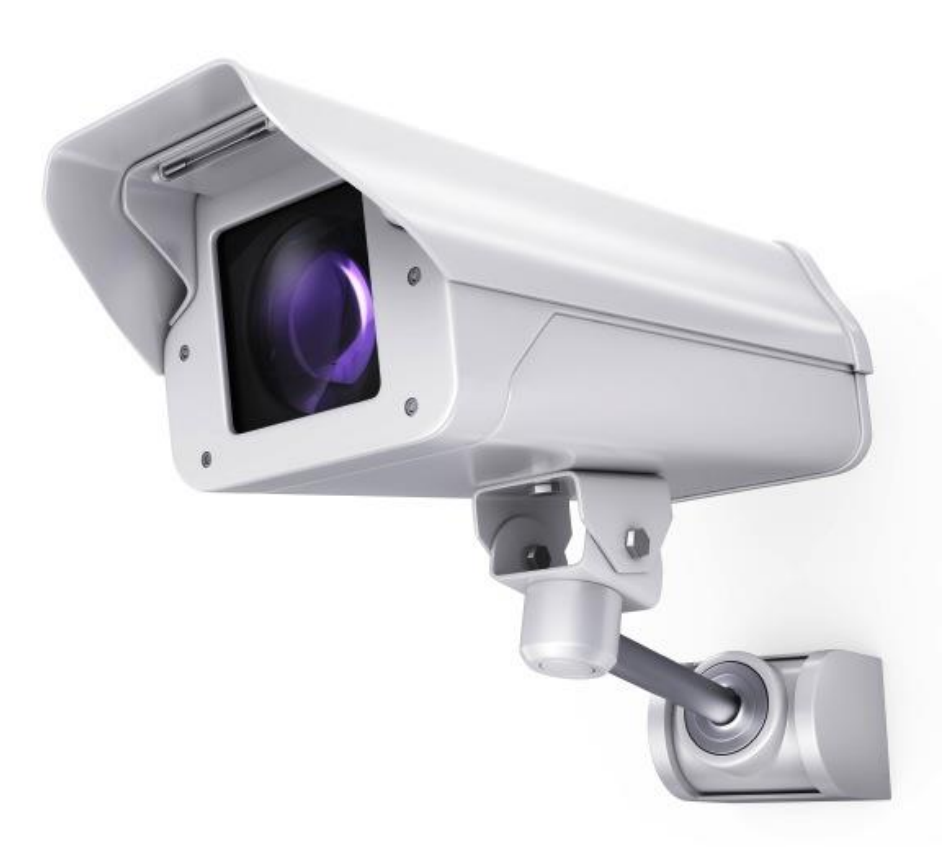

How does one create true business intelligence in a timely and secure fashion, without having to change the underpinning of IT systems?

# **Maintenance Process**

#### Importance of Documents

- Failure Information (Photos, Reports, Notes) Maintenance Plans OEM Supplier Documentation & Correspondence As-built Plant Documentation Failure History Monitoring Records ٠ Analysis & Recommendation Documents Maintenance Asset Failure **Planning and** Monitoring Analysis Scheduling Inspection / Maintenance Create Shutdown Start-Up Repair / Work Orders **Notification** Processing Processing **Replacement** Checklists & Failure Message / • ٠ Order **Update Asset** Malfunction Report Standard Operating **Spare Parts Documentation** Procedures Notification Documents Protocols & Other Material Specification Work Package Documentation • Operator logs • Description Contract & Order Photos • **Documents**  Checklists & Standard Inspection Notes **Operating Procedures** • Shipment Documents ۲ Equipment Manuals Vendor Invoices **OEM Recommendations** 
  - Technical Documents & Specifications

# **High-performing assets**

#### Strong asset performance requires content integration

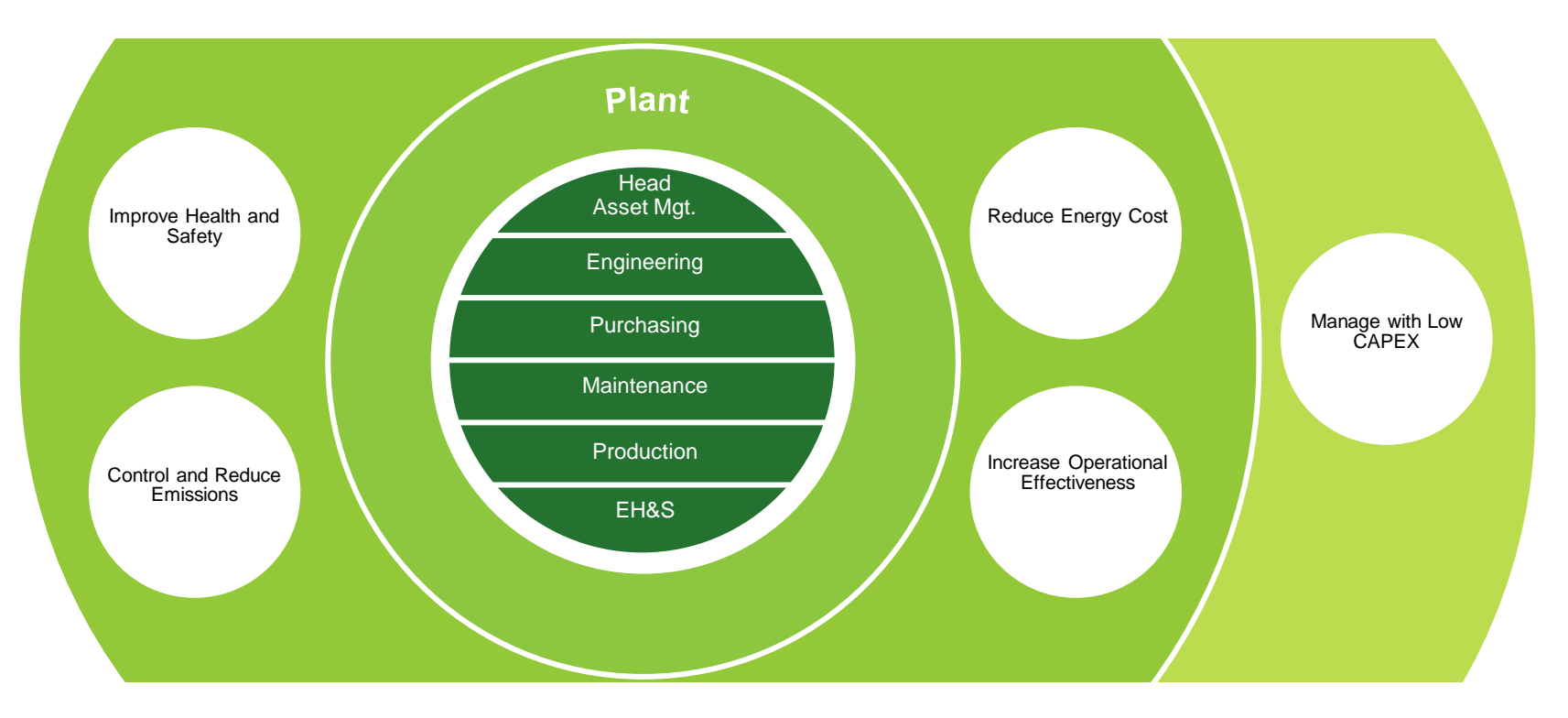

Asset management processes integrated with unstructured content enable efficient and sustainable asset management

#### The power to differentiate yourself

| "                                                                         | "                                                                            | "                                                                        |  |  |
|---------------------------------------------------------------------------|------------------------------------------------------------------------------|--------------------------------------------------------------------------|--|--|
| Best run assets witness<br>>3 times lower unplanned<br>downtime / outages | Best performers have 5<br>times lower annual service<br>and maintenance cost | Best performers have a 3<br>times less non-productive<br>asset life time |  |  |
| Unplanned<br>Downtime/<br>Outages (%)                                     | Annual Service and<br>Maintenance Cost<br>(% of revenue)                     | Act. Production<br>Rate / Max.<br>Product Rate (%)                       |  |  |
| 2.0% Best                                                                 | <b>1.5%</b> Best                                                             | 90% Best                                                                 |  |  |
| 4% Average                                                                | 4.5% Average                                                                 | 80% Average                                                              |  |  |
| 6.25% Worst                                                               | 7.2% Worst                                                                   | 70% Worst                                                                |  |  |

Note: "**Best**" = Top 25%, "**Worst**" = Bottom 25%

APQC Benchmark Data 2012, N = 193

SAP Value Engineering, SAP EAM Benchmarking 2011, based on data from over 60 participants (including SAP customers)

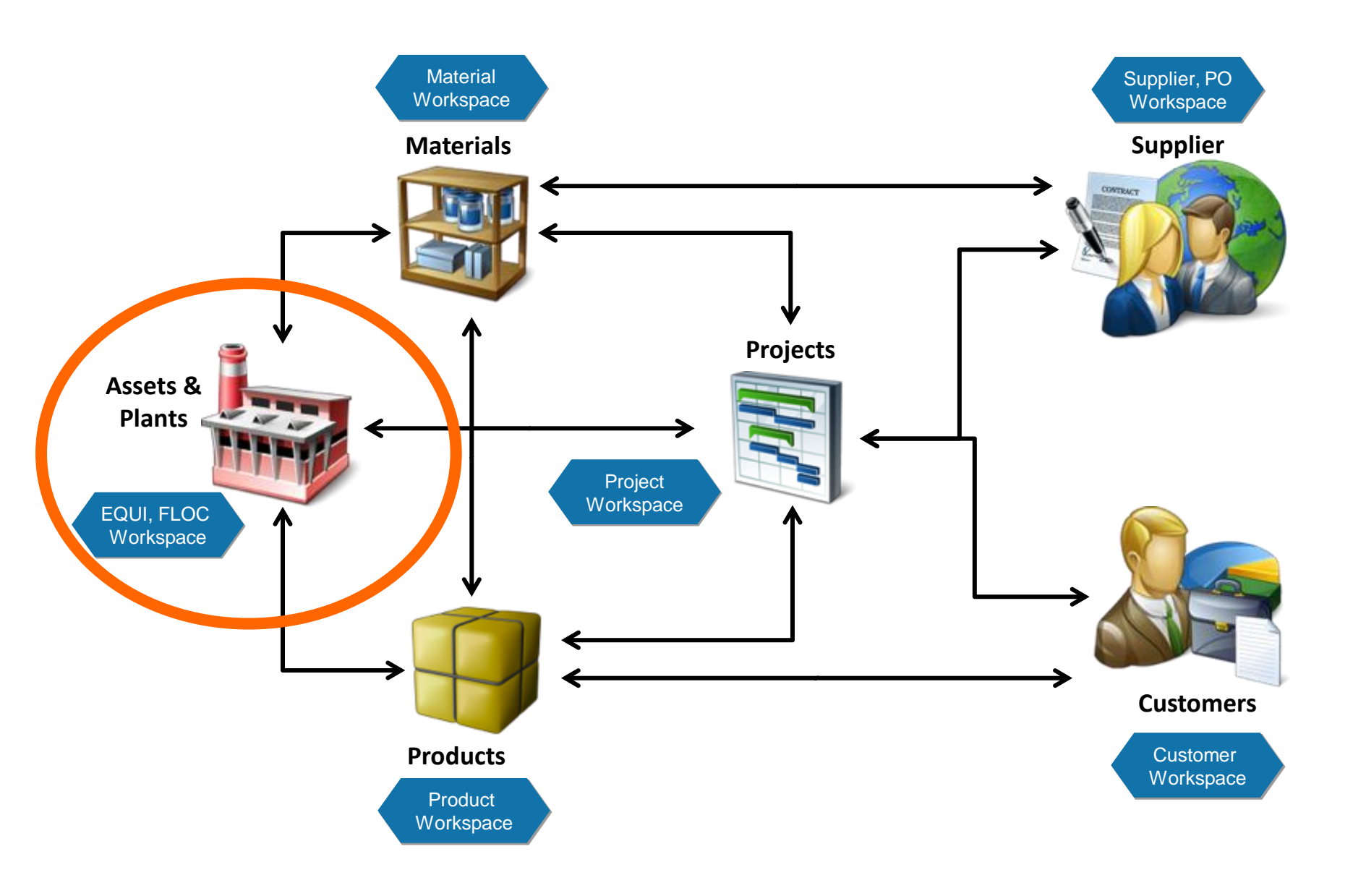

#### OpenText Extended ECM Connecting Users and Content, Inside and Outside of EAM

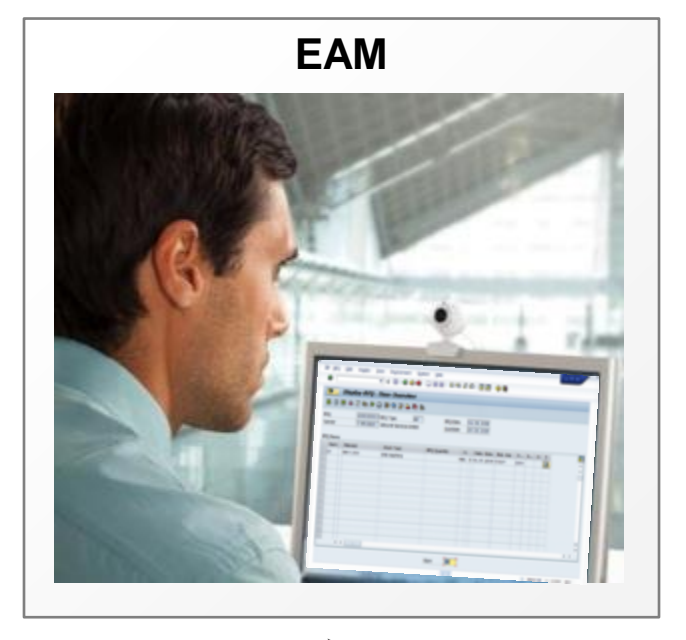

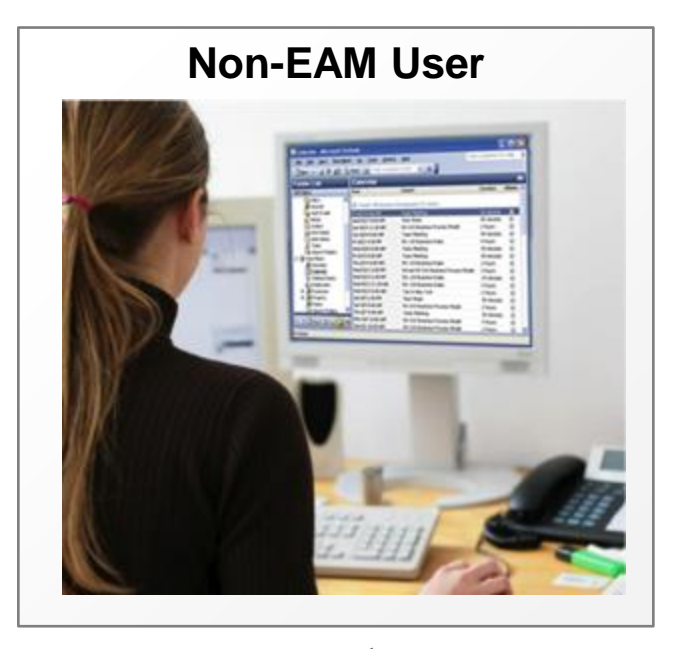

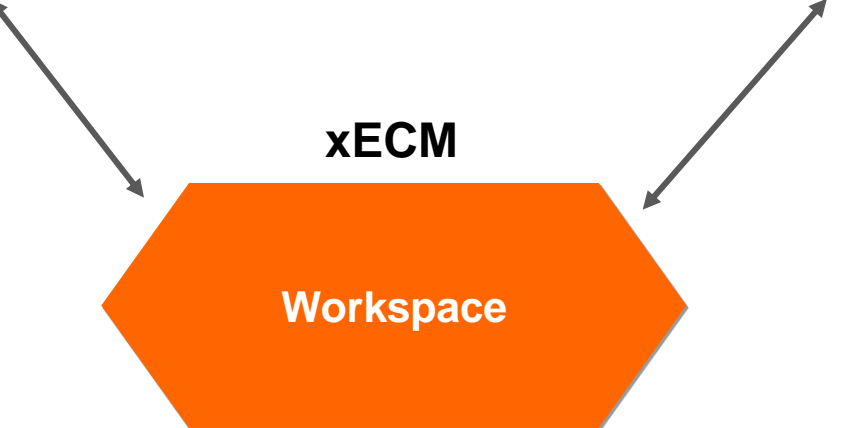

# ECM for Enterprise Asset Management

#### Content Management for key process areas

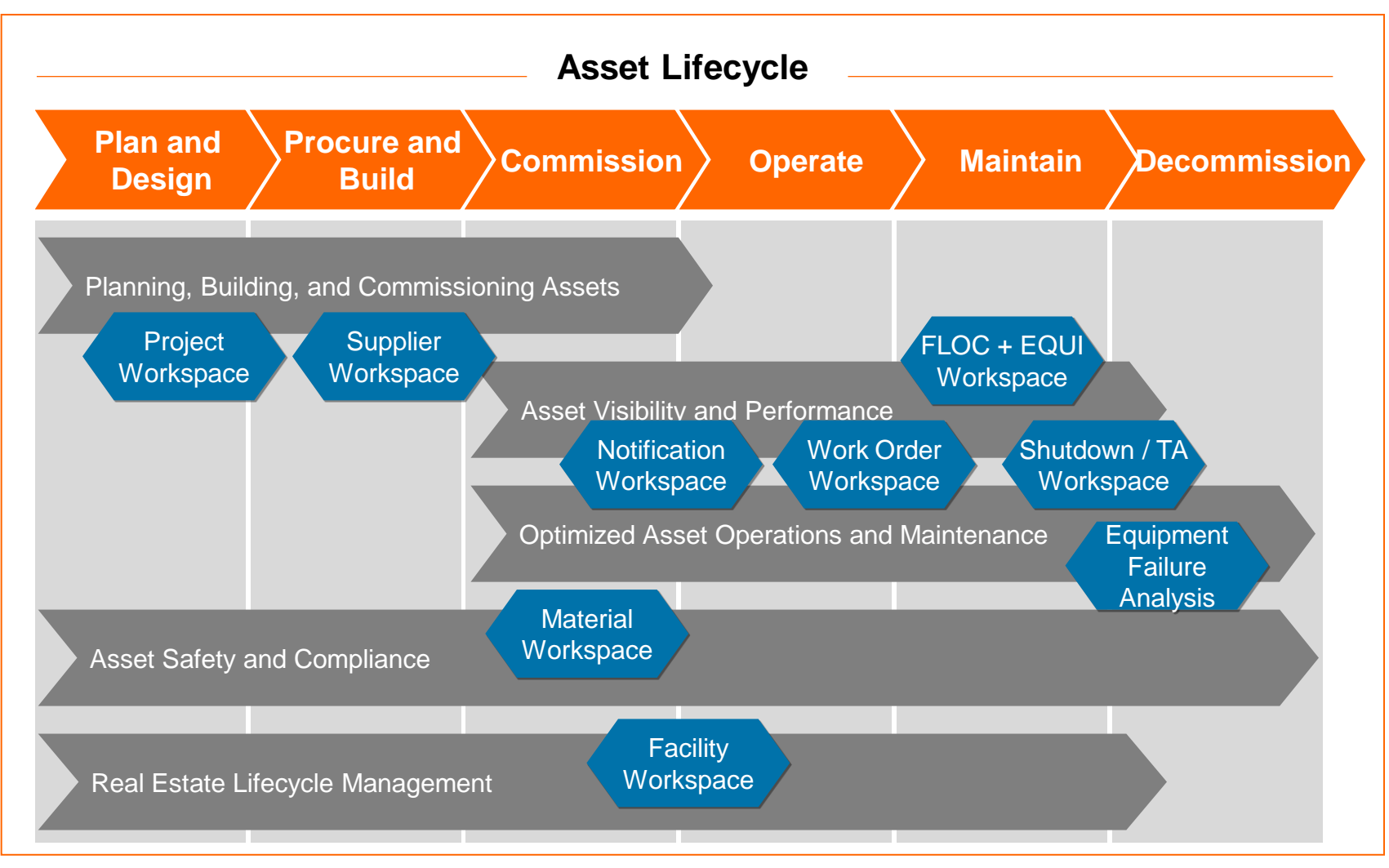

# Integration in SAP Material Management

| SAP Extended ECM                                                                        |                                          |                      |                               |                             | Marc Diefenbruch (mdief                                                                                                    | fenb@TM) |
|-----------------------------------------------------------------------------------------|------------------------------------------|----------------------|-------------------------------|-----------------------------|----------------------------------------------------------------------------------------------------|----------|
| Enterprise • Personal • Tools                                                           | • @ •                                    |                      |                               | 5                           | Search Search From Here                                                                                                    | 0        |
| Innovate > Products & Materials ><br>P-3000 - Pump,electrica                            | il,150-200 GPM 🗵                         | Material wo          | orkspace of a<br>P-3000       |                             | SAP MM Data for the<br>Material P-3000                                                                                                    |          |
| <b>Content Filter</b>                                                                   | Copy 🍡 Move 💥 Delete 📑                   | Zip & Download More. | V                             | 🗳 🕂 Add Item 🗸              | P-3000 - Pump,electrical,1!<br>200 GPM                                                                                                    | 50-      |
| Rusiness Workspace View                                                                 | Bill of Materials ♥ ♥                    |                      | Comments 4 Items              | 11/07/2011 12:02 PM         | Standard Material: P-3000                                                                                                    |          |
|                                                                                         | 🔲 🚞 Import & Trade Information 🗢         | v                    | 0 Items                       | 11/07/2011 12:02 PM         | Basic Data                                                                                                    |          |
| Content Type                                                                            | 🔲 💐 Master Materials 🗢 🕑                 |                      | Comments 4Items               | 11/07/2011 12:02 PM         | Material Number : P-3000<br>Material Group : 011                                                                                           |          |
| Related Business Workspaces (4)<br>Folder (3)<br>Document (1)                           | Image: Material Specifications         ▼ |                      | 1 Item                        | 11/07/2011 12:03 PM         | Material Descrip : Pump,electrical                                                                                                    | l,       |
|                                                                                         | Purchasing Information ▽ ♥               |                      | 0 Items                       | 11/07/2011 12:02 PM         | Dimensions/EANs                                                                                                    |          |
| More                                                                                    | Related Equipment ⊽ ₺                    |                      | Comments 0 Items              | 11/07/2011 12:02 PM         | Bill of Materials                                                                                                    |          |
| Images                                                                                  |                                          |                      | Comments 0 Items              | 11/07/2011 12:02 PM         | P-3000 - Pump, electrical, 19<br>200 CPM                                                                                                   | 50-      |
| Bitmap (1)<br>Online (1)<br>Photos (1)<br>More                                          | 🖓 Copy 🐁 Move 🚲 Delete 🔩                 | Zip & Download More. | Bill of ma<br>componen<br>pum | terials /<br>ts of the<br>p | <ul> <li>↓ 100-100 - Casings</li> <li>↓ 100-400 - Electronic</li> <li>↓ 100-600 - Support base</li> <li>↓ DG-1000 - Rubber Seal</li> </ul> |          |
| Owner                                                                                   |                                          |                      |                               |                             | Master Materials                                                                                                    |          |
| Pulse From Here       All Users     My Colleagues       Marc Diefenbruch 13 minutes ago |                                          |                      | Related Eq                    | uipment                     | Related Equipment<br>P-3000-N001 - Electric pump 00<br>P-3000-N002 - Electric pump 00<br>Vendors                                           | 01<br>02 |
| Big Pump. JPG ▽                                                                         |                                          |                      |                               |                             | Recent Changes                                                                                                    |          |

# **Related Vendors for selected Materials**

Marc Diefenbruch (mdiefenb@TM) SAP Extended ECM < Enterprise 
Personal 
Tools 0 -Search Innovate > Products & Materials > Material workspace of a DG-1000 - Rubber Seal pump P-3000 **Content Filter** 🗞 Move 🛛 Delete 🧮 Zip & Download 🛛 More... 🗸 DG-1000 - Rubber Seal 📥 Add Item 🗸 ~ Copy E**P** 68 Type Name Modified P Size Filter by name Standard Material: DG-1000 0 Items 10/17/2011 05:14 PM Import & Trade Information 🗢 Eusiness Workspace View Basic Data Material Specifications ▽ 🙂 11/06/2011 11:10 AM 1 Item Material Number : DG-1000 0 Items 10/17/2011 05:14 PM Purchasing Information Content Type Material Group :001 Material Descrip... : Rubber Seal Comments 0 Items 10/17/2011 05:14 PM Related Objects 🗢 Folder (3) Document (1) Dimensions/EANs 🦄 Move 🛛 Delete 🗮 Zip & Download Copy More... v Related Business Workspaces (1) Bill of Materials More... Standardized folder DG-1000 - Rubber Seal Modified Date No related child items available. structure for "operational Master Materials Yesterday (2) supply" materials Three weeks ago (3) Last month (3) P-1001 - Pump GG Etanorm 200-1000 More... P-3000 - Pump, electrical, 150-200 GPM Owner Related Equipment **Pulse From Here** ~ Vendors My Colleagues All Users Vendors for the C.E.B. BERLIN (1000) Marc Diefenbruch a day ago "Rubber Seal" (SAP C.E.B. New York (3000) Delta Steel Inc. (3411) ■ Rubber Seal.bmp マ MM) Recent Changes

# Vendor Workspaces in Extended ECM

| SAP Extended ECM                                                                             |               |                                                |                  |                   | Marc Diefenbruch (mdiefenb@TM) |                                            |                                                                                                    |                                                                |
|----------------------------------------------------------------------------------------------|---------------|------------------------------------------------|------------------|-------------------|--------------------------------|--------------------------------------------|----------------------------------------------------------------------------------------------------|----------------------------------------------------------------|
| Enterprise <b>*</b> Personal <b>*</b> Tools                                                  | - @ -         |                                                |                  |                   |                                |                                            | Search Search From Here                                                                                 |                                                                |
| Innovate > Vendors ><br>C.E.B. New York (3000) ~<br>Master Data of Vendor<br>and Vendor KPIs |               |                                                |                  |                   |                                |                                            |                                                                                                    |                                                                |
| 💡 Content Filter                                                                             | 🄊 Сору        | 🎦 Move 🛛 💥 Delete                              | 🧾 Zip & Download | More 👻            | P                              | 🗳 🕂 Add Item 🗸                             | 🅞 C.E.B. New York (3000)                                                                                |                                                                |
| Filter by name                                                                               | Туре          | Name 🔺                                         |                  |                   | Size                           | Modified                                   | Vendor: 0000003000                                                                                      |                                                                |
| I Business Workspace View                                                                    |               | Acceptance Documents   Agreements   ✓          | ,                |                   | 2 Items                        | 10/20/2011 09:17 AM                        | Attributes                                                                                              |                                                                |
| Vendor - Purchasing Organization                                                             |               | Correspondence                                 |                  |                   | 0 Items                        | 10/20/2011 09:17 AM                        | Name : C.E.B. New<br>Number : 3000                                                                      | :.B. New York<br>)0<br>90 Broad Street<br>W YORK<br>ted States |
| 2 (14)<br>3000 (14)                                                                          |               | <u>Defect Reports</u> ▽<br><u>Management</u> ▽ |                  |                   | 0 Items<br>0 Items             | 10/20/2011 09:17 AM<br>10/20/2011 09:17 AM | Street : 7890 Broad<br>City : NEW YORK<br>Country : United State                                        |                                                                |
| More                                                                                         | 🔲 💐           | <u>Materials</u> ▽                             |                  | Comments          | 4 Items                        | 10/20/2011 09:17 AM                        | Vendor KPIs                                                                                             |                                                                |
| Content Type                                                                                 |               | Meetings 🗢                                     |                  |                   | 0 Items                        | 10/20/2011 09:17 AM                        | Analyzed Period: 01.2005 - 12.20                                                                        | 10:                                                            |
| Folder (11)<br>Shortcut (2)<br>Document (1)<br>Related Business Workspaces (1)               |               | <u>Others</u> ▽                                |                  |                   | 0 Items                        | 10/20/2011 09:17 AM                        | Invoice Amount: 4000.00 USD                                                                             | ISD                                                            |
|                                                                                              |               | Sourcing Projects $\bigtriangledown$           |                  |                   | 1 Item                         | 10/20/2011 02:32 PM                        | GR Value: 134131.80 US<br>Mean del. time: 2 days                                                        |                                                                |
|                                                                                              |               | <u>Statistics</u> ▽                            |                  |                   | 0 Items                        | 10/20/2011 09:17 AM                        |                                                                                                    |                                                                |
| Medifed Date                                                                                 |               | Vendor Information 🗢                           |                  |                   | 0 Items                        | 10/20/2011 09:17 AM                        | Materials                                                                                               |                                                                |
| Three weeks ago (15)<br>Last month (15)                                                      | 🔲 🚞<br>🍢 Сору | <u>Vendor Invoices</u> ▽<br>À Move À Delete    | 📑 Zip & Download | More v            | 0 Items                        | 10/20/2011 09:17 AM                        | <ul> <li>100-400 - Electronic</li> <li>100-430 - Lantern ring</li> <li>DG-1000 - Rubber Seal</li> </ul> |                                                                |
| More                                                                                         |               |                                                |                  | Related Ma<br>Ven | aterials<br>dor                | of                                         | P-1001 - Pump GG Etanorm 2<br>1000                                                                      | 100-                                                           |

# Embedding Best-Practices and Work Instructions

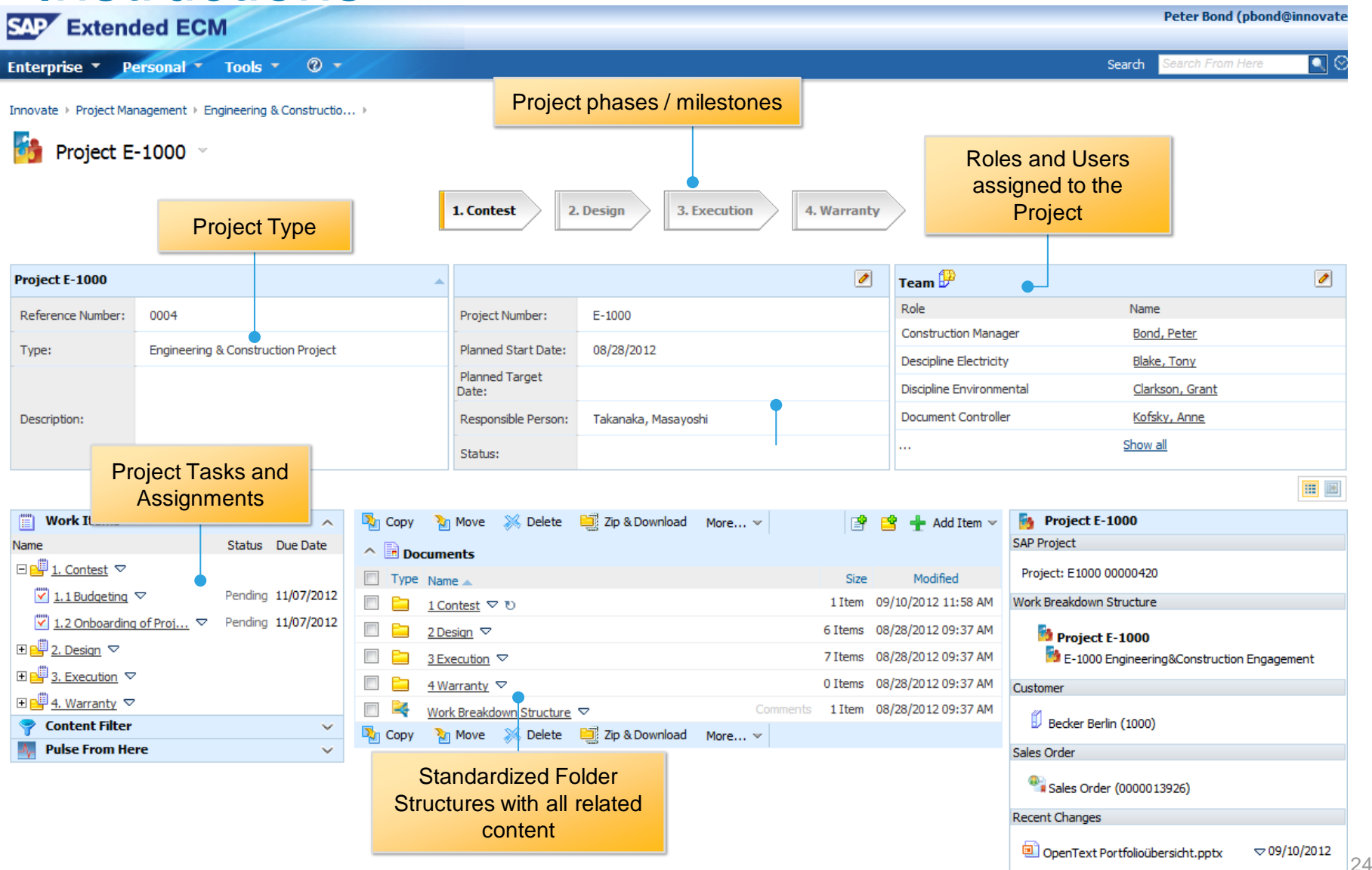

# Where do stakeholder see value?

Faster Access to technical documentation

Efficient repair and failure analysis

In-process collaboration with partners and customers

Ensuring worker safety + procedural compliance

Tailored to your business processes

Transparent compliance for all content

Extended ECM for Enterprise Asset Management

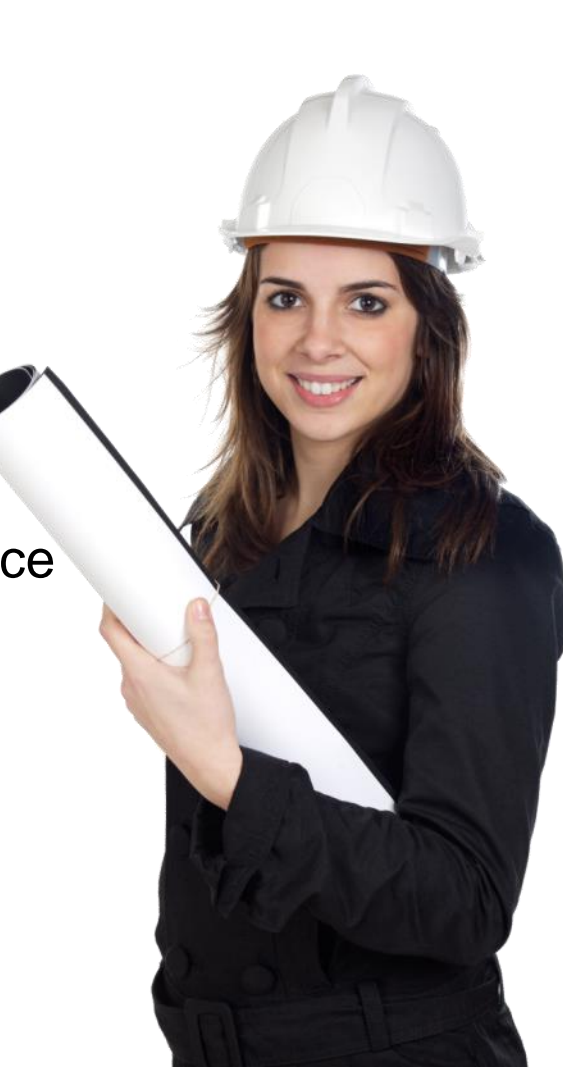

國

Managing Project Design Documentation (PPD) received from various engineering contractors on construction projects and through the operations of facilities

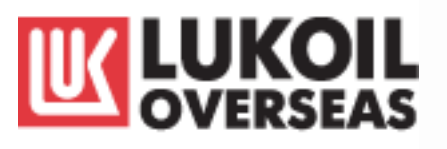

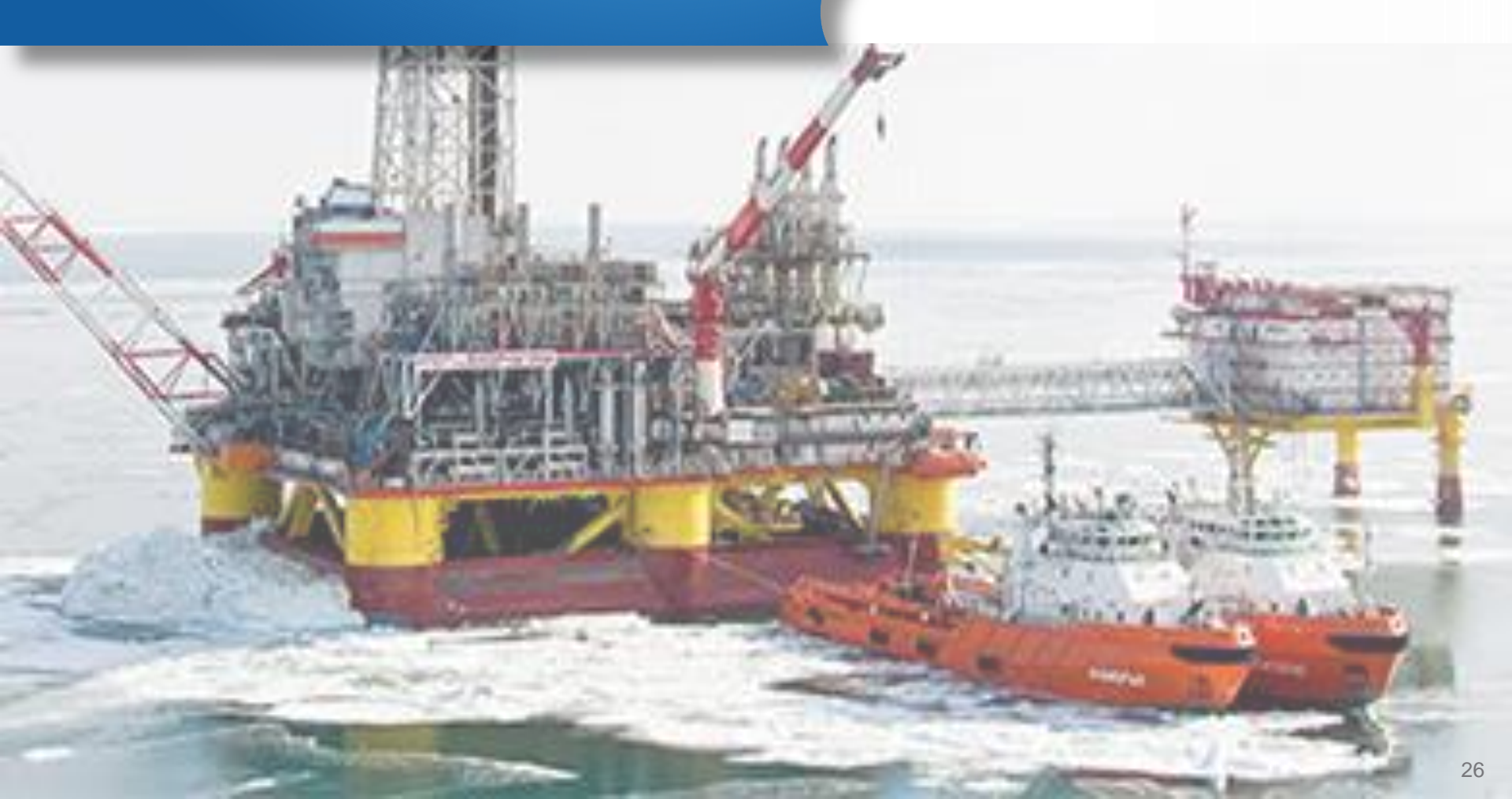

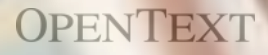

Extending Enterprise Asset Management and Material Management processes such as purchase order quality review (POQR)

# Capability Maturity for EAM – How do you measure up?

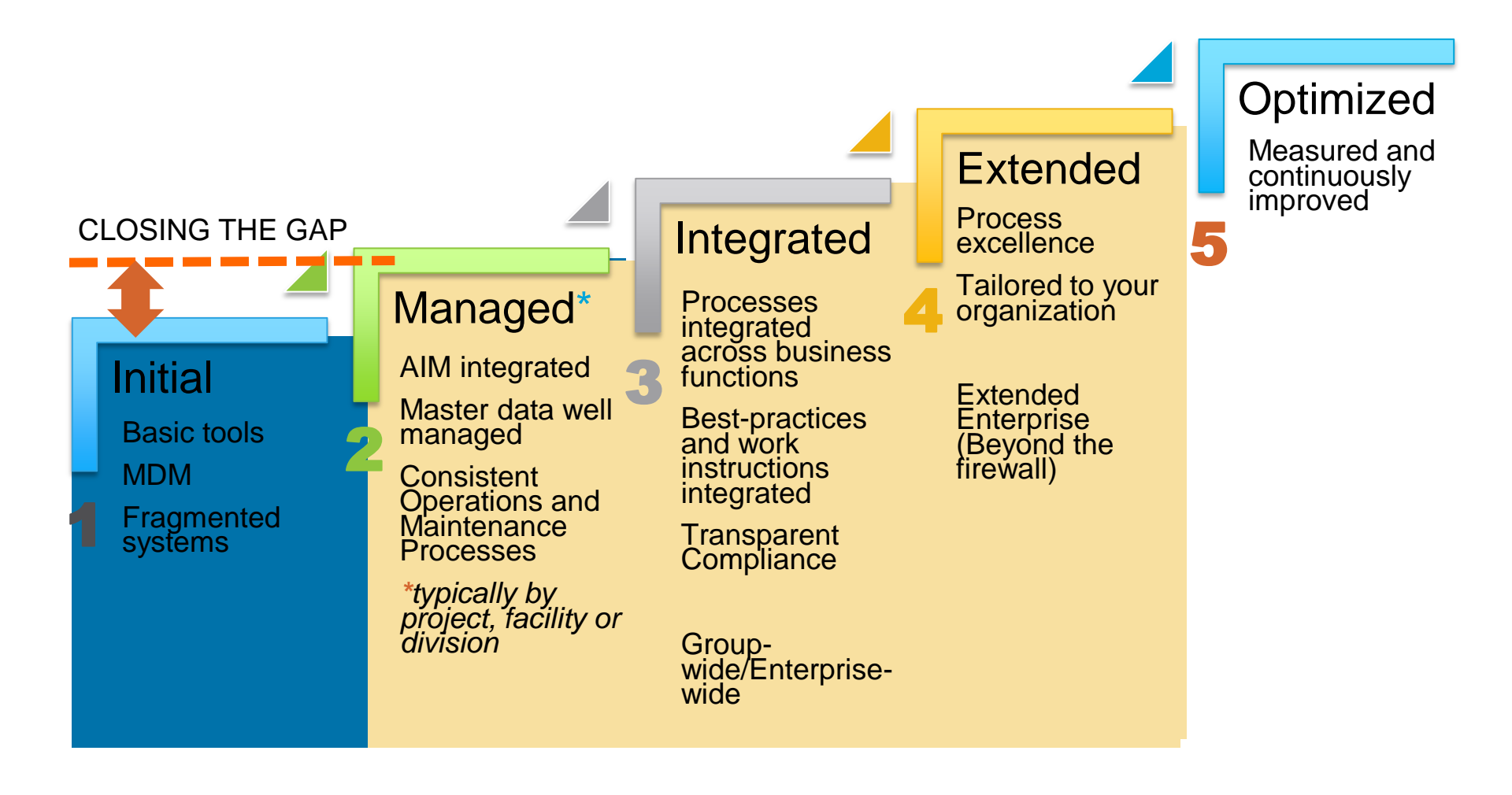

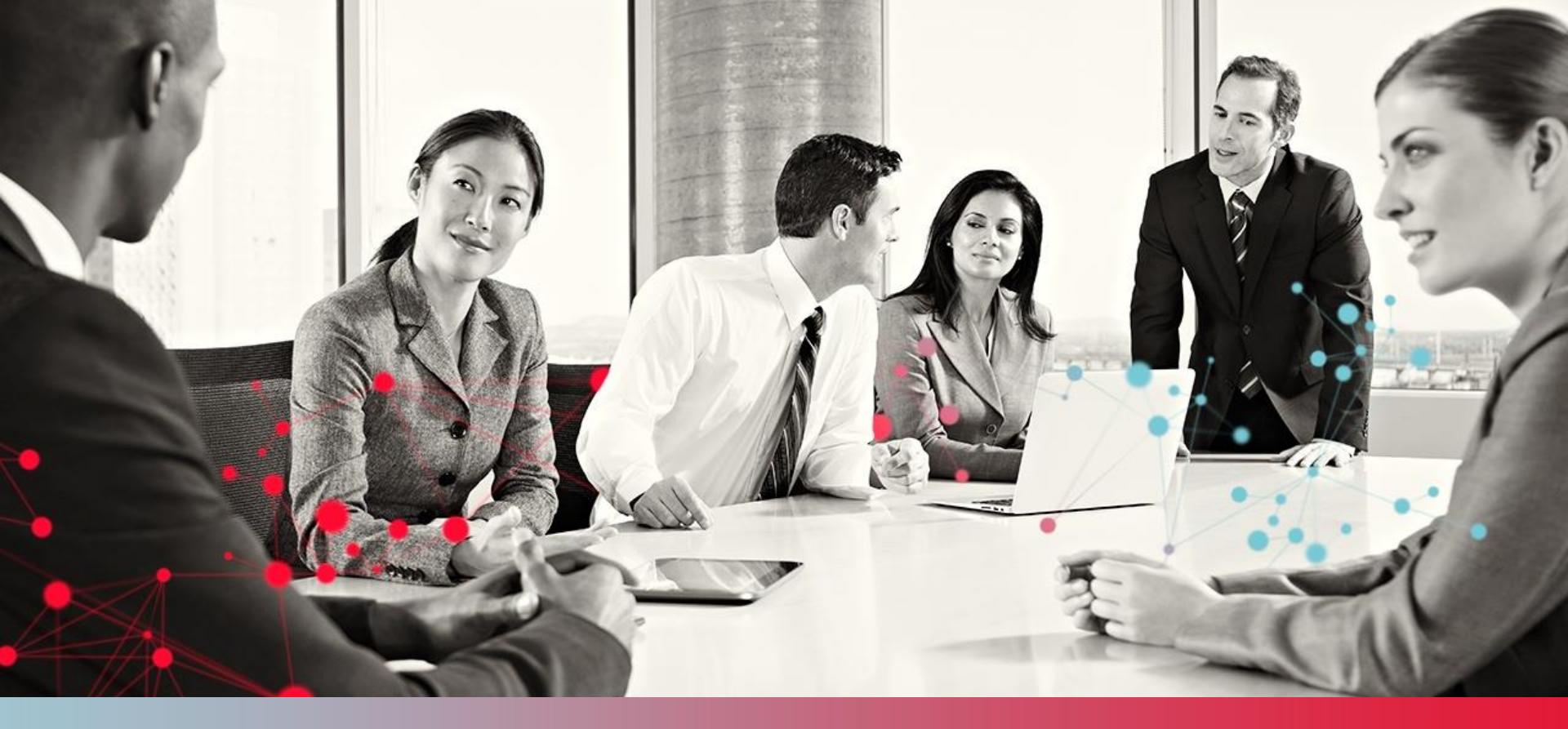

#### License2Share for The Oil and Gas Industry

Offshore Data 27 November, 2013

© CGI Group Inc. CONFIDENTIAL

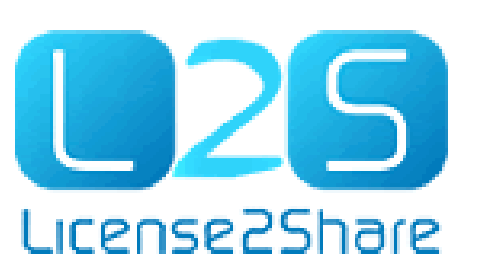

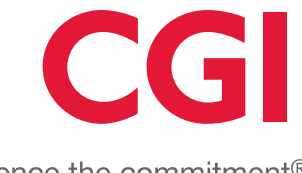

Experience the commitment®

# Joint Venture Management Challenges

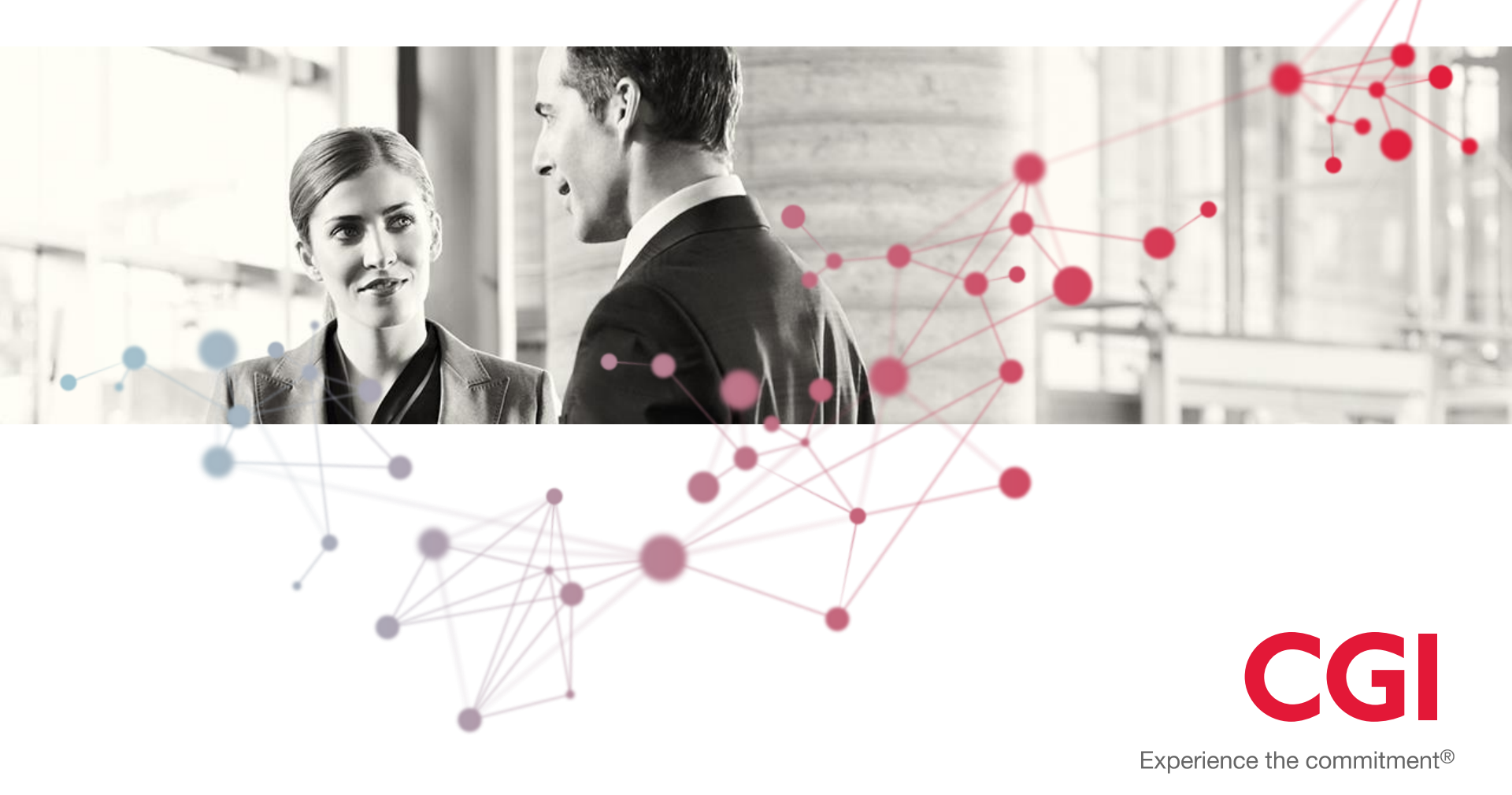

#### JV Management Challenges Coordination & Collaboration

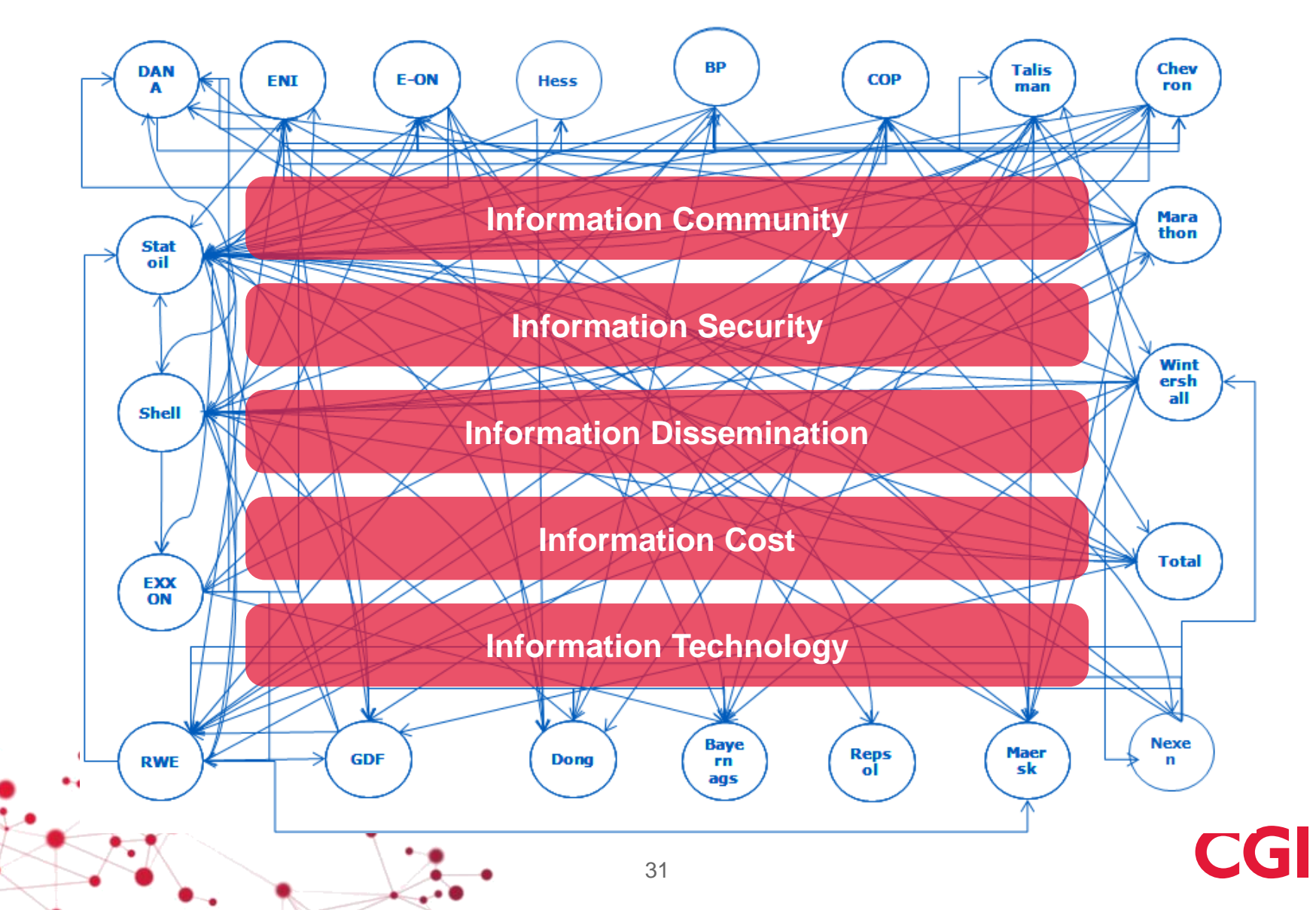

# Joint Venture Management Overview

Joint venture management is one of the largest administrative process areas within the upstream oil and gas industry

- Affects the full life cycle of a field, and all parts of the organization
- Essential for effective management of producing assets
- It is a separate process area with its own unique requirements

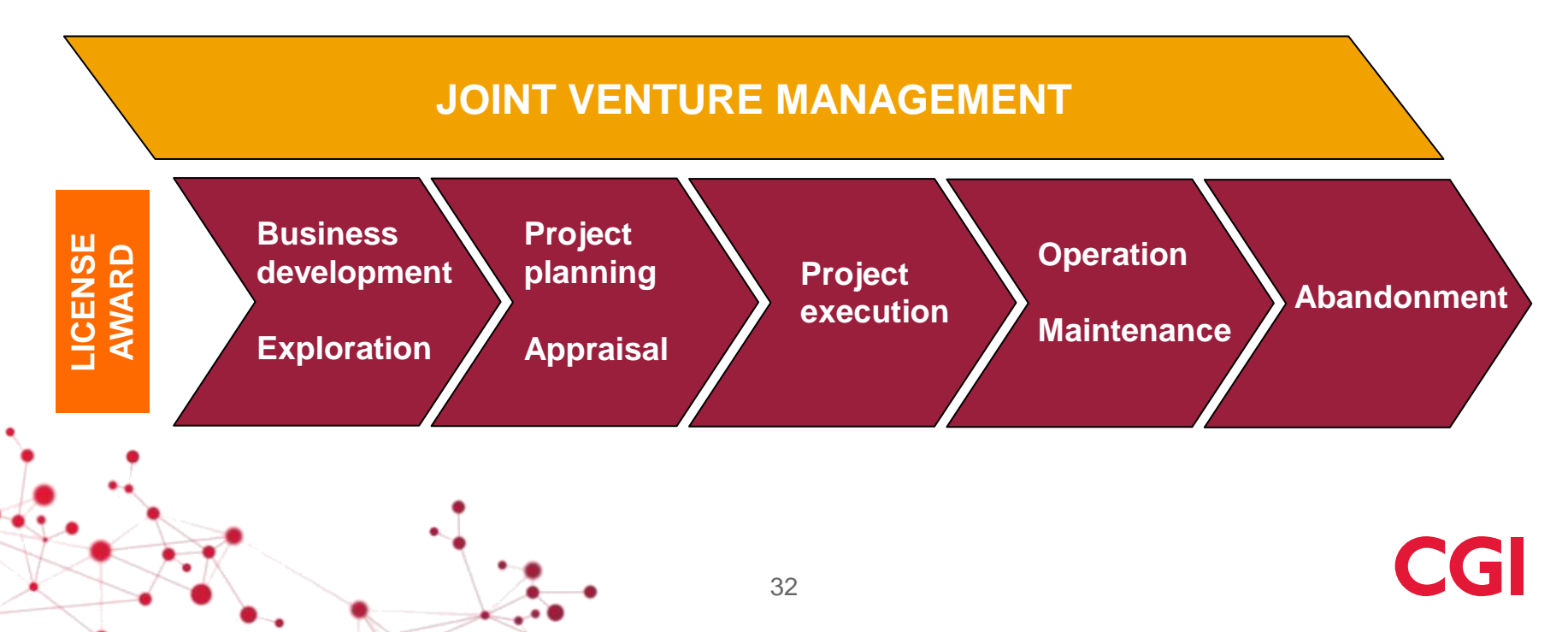

# License2Share JV Management & Collaboration Solution

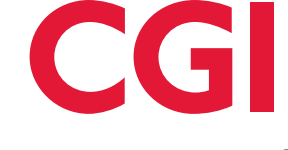

cense2Share

Experience the commitment®

# License2Share JV Management & Collaboration Solution

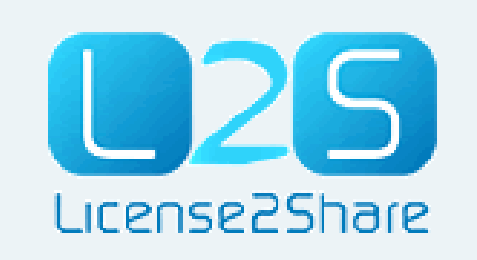

An Industry Solution used to maintain information and provide workflows to ensure compliance throughout the lifecycle of a joint venture

Enables collaboration and content sharing...

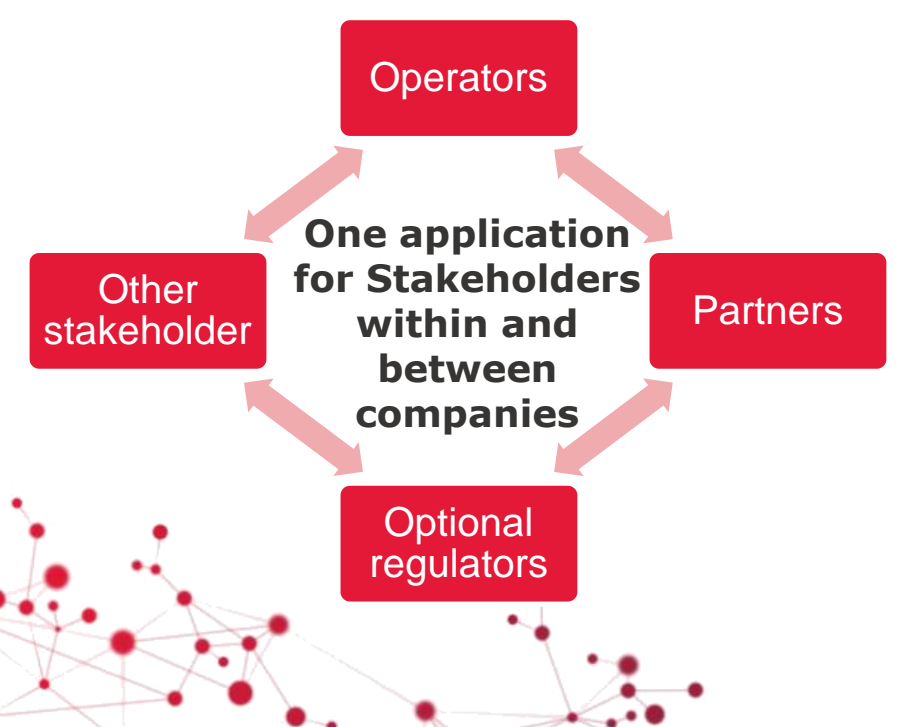

#### ...as a best practice that...

- Improves information quality and flow
- · Lowers costs for each individual operator
- Introduces best practice processes in licences/permits life cycle information management

#### ...without...

- Impacting competition between companies or joint ventures
- Reducing Information security

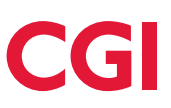

# Enabling governance and trust

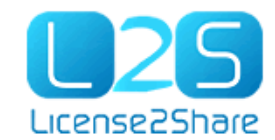

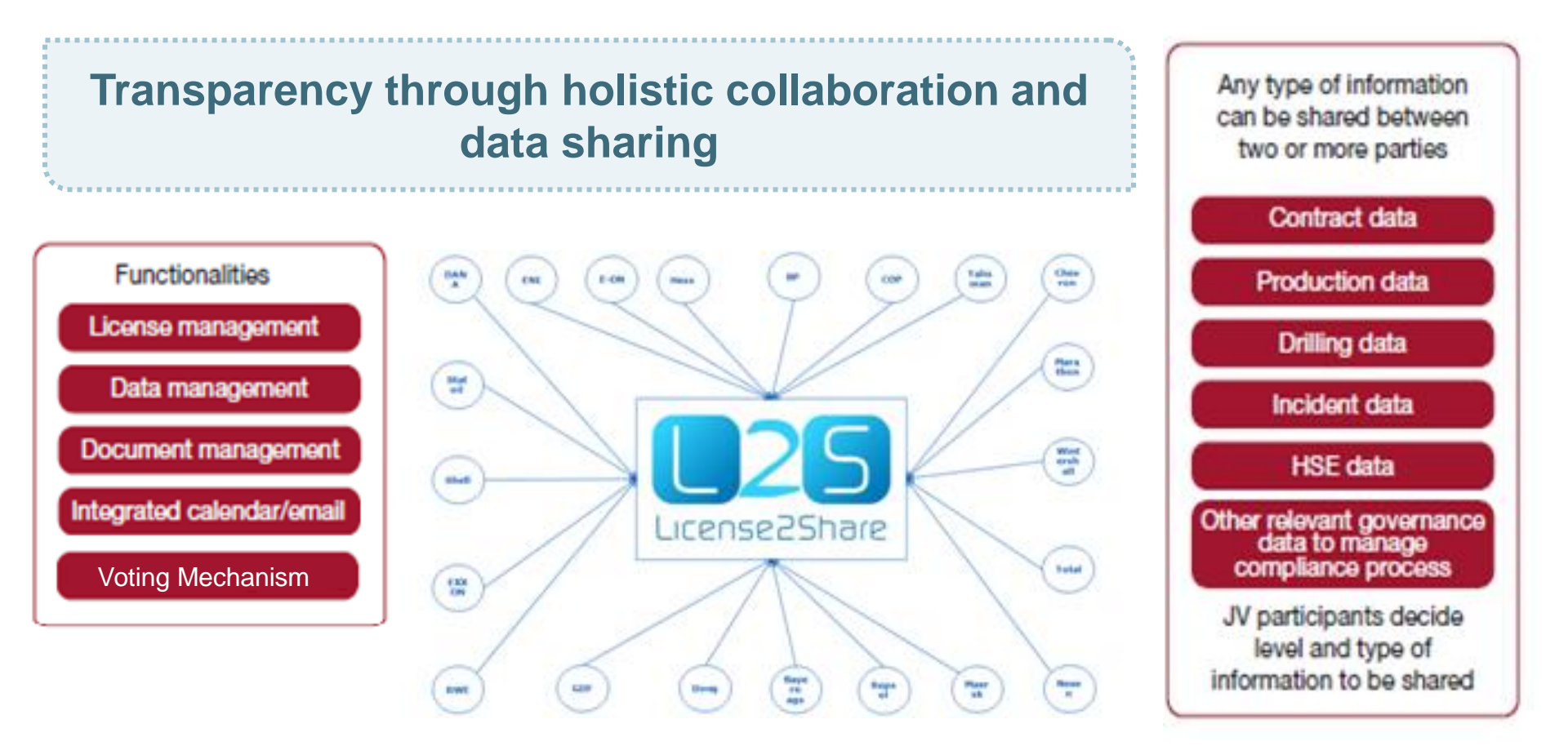

CGI

# Key drivers in establishing a collaborative arena within the O&G domain

LEGISLATION AND REGULATION IMPOSED THROUGH AUTHORITIES AND ENTERPRISES

STANDARDIZATION OF WORK PROCESSES

COST OF SOLUTION DEVELOPMENT

Ensuring compliance with laws and regulations. Stakeholder management

Process efficiencies, governance and managing the life cycle

Preventing reinvention

The collaborative approach reduces business risks

# **Production Data in License2Share**

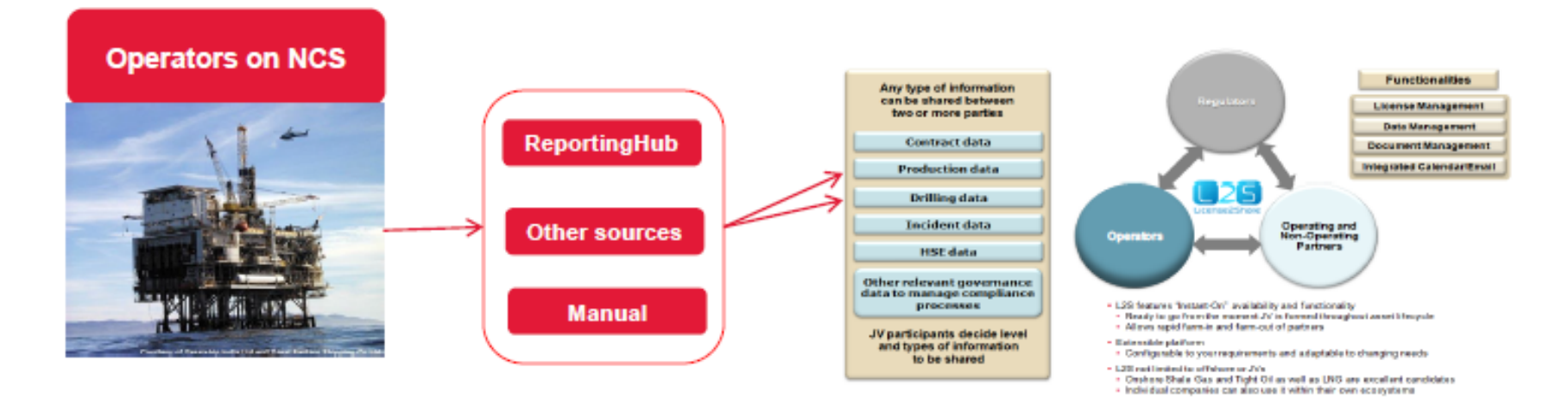

#### Content

- Daily Production Reports
- Daily Drilling Reports
- Monthly Production Reports

#### Advantages

- Archived during live cycle of Joint Venture (> 10 years), findability
- Secured reporting area for partners and authorities, audit trail
- Supports M&A, Divestments : DataRoom
- Manages governance around production reporting

#### Examples other Content

- Project Information
- Drawings
- HSE
- Financials
- Contracting

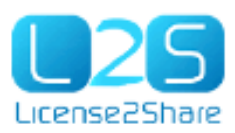

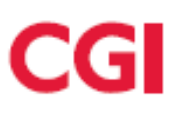

# By The Industry, for The Industry EPIM

 EPIM - Exploration & Production Information Management, owned by 40 oil companies/operators

- Worldwide 80 companies and over 7,500 users work with the services delivered by EPIM
  - 8 countries
  - 4 continents
  - >14000 meetings
  - >3 M documents
  - > 750 leases (JV's)
- License2Share is a cloud service, available

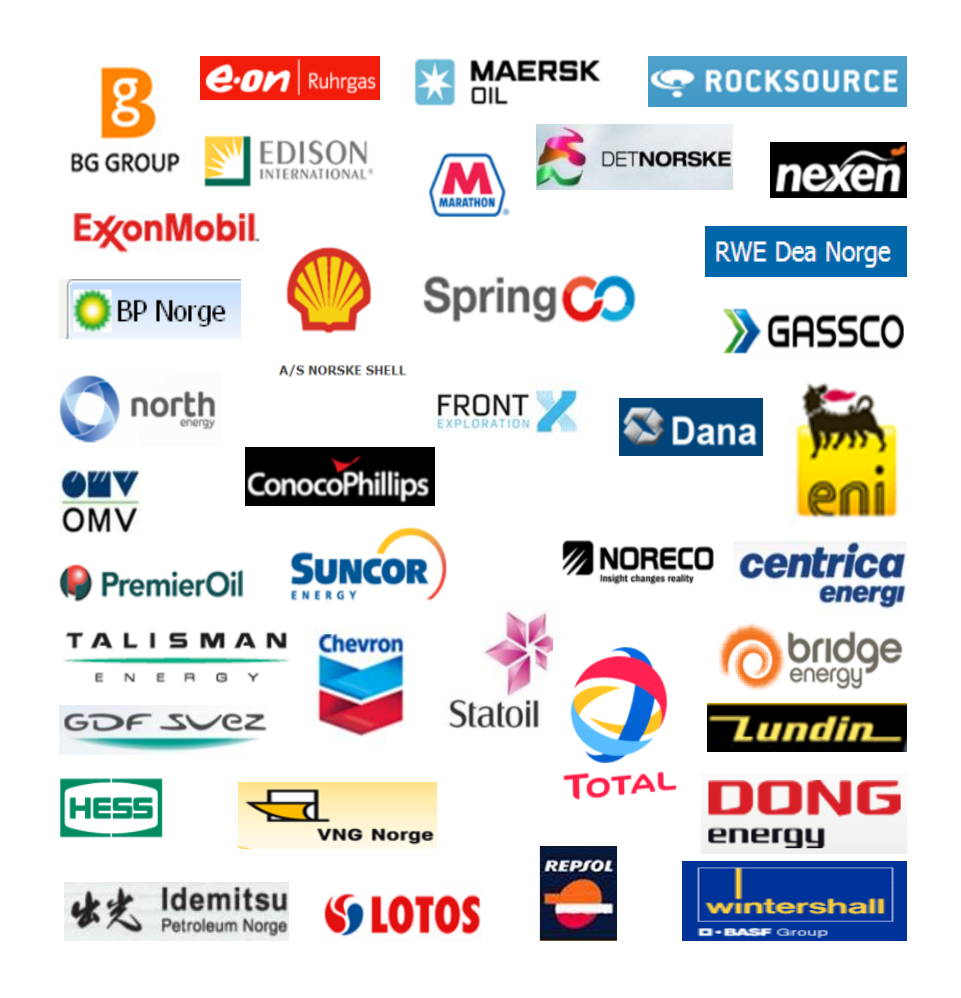

CGI

E&P Information Management Association

### **Industry Benefits**

Issues

- silos of data

and enhance

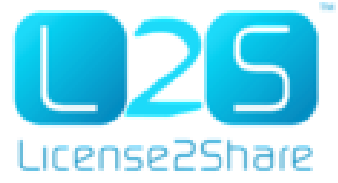

#### **Benefits** Multiple applications for different information needs **One application** Secure, easy to access, Complete coverage of content management content Stakeholder collaboration **Support information** sharing between Cost effective and time stakeholders efficient intra-JV reporting Individual solutions are Cost and time savings costly to develop, maintain efficiency **Cost effective platform**

# Thank you!

For more information or to see a demo of the platform please contact Gerald.Hecker @

<u>Gerald.hecker@cgi.com</u> +31 6 51273416

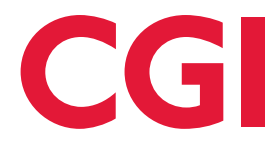

Experience the commitment®

# Big Data

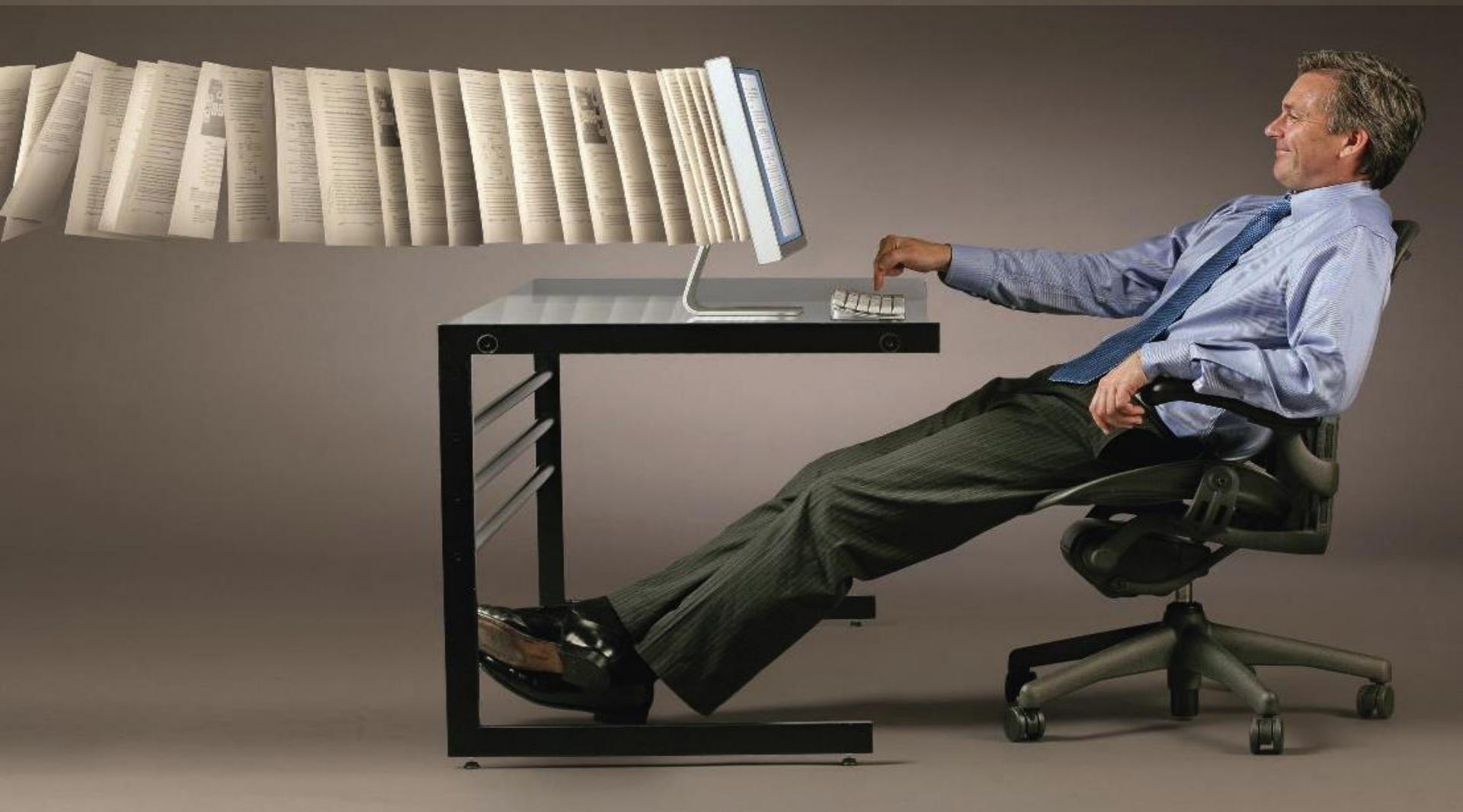

# **Open Data & Sharing Risk**

# <image>

#### Mobile and Cloud technologies are giving life to Enterprise Apps